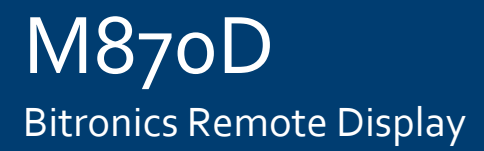

# Manual

M870D Bitronics Remote Display Publication Reference: M870D/EN/M/B

M8yoD/EN/M/B © 2011. ALSTOM, the ALSTOM logo and any alternative version thereof are trademarks and service marks of ALSTOM. The other names mentioned, registered or not, are the property of their respective companies. The technical and other data contained in this document is provided for information only. Neither ALSTOM, its officers or employees accept responsibility for, or should be taken as making any representation or warranty (whether express or implied), as to the accuracy or completeness of such data or the achievement of any projected performance criteria where these are indicated. ALSTOM reserves the right to revise or change this data at any time without further notice.

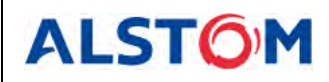

# CONTENTS

| 1.    | INTRODUCTION                 | 7  |
|-------|------------------------------|----|
| 1.1   | Features                     | 7  |
| 1.2   | Specifications               | 7  |
| 1.3   | Environmental                | 7  |
| 1.4   | Physical                     | 8  |
| 1.5   | Definitions:                 | 8  |
| 1.6   | Standards and Certifications | 8  |
| 2.    | INSTALLATION                 | 9  |
| 2.1   | Initial Inspection           | 9  |
| 2.2   | Instrument Mounting          | 9  |
| 2.3   | Surge Protection             | 10 |
| 2.4   | Overcurrent Protection       | 10 |
| 2.5   | Supply/Mains Disconnect      | 10 |
| 2.6   | Power Supply Connections     | 11 |
| 2.7   | Cleaning                     | 11 |
| 3.    | SETUP                        | 12 |
| 3.1   | Communications Connections   | 12 |
| 3.2   | Setup Mode                   | 14 |
| 3.3   | Measurement Screens          | 15 |
| 3.4   | Operation                    | 16 |
| 3.4.1 | Overview                     | 16 |
| 3.4.2 | Keypad                       | 17 |
| 3.4.3 | Tx/Rx LED                    | 17 |
| 3.5   | RS232 Service Port           | 17 |
| 4.    | TROUBLESHOOTING              | 18 |
| 4.1   | Error/Informational Messages | 18 |
| 5.    | FIRMWARE UPGRADES            | 19 |

Page 2/20

## **M870D FIRMWARE REVISIONS**

| Display    | Description     | Date    |
|------------|-----------------|---------|
| v1.01.0    | Initial Release | 4/23/02 |
| v1.02.0    | Update          | 7/25/02 |
| Bootloader | Description     | Date    |
| v1.00.0    | Initial Release | 4/23/02 |
| v1.01.0    | Update          | 7/25/02 |

#### **70 SERIES MANUAL SET**

M87x User Manual M57x User Manual 70 SERIES IEC 61850<sup>®</sup> Protocol Manual 70 SERIES Modbus Protocol 70 SERIES DNP3 Protocol M870D Remote Display Manual M570Dx Remote Display Manual

#### CERTIFICATION

Alstom Grid certifies that the calibration of our products is based on measurements using equipment whose calibration is traceable to the United States National Institute of Standards Technology (NIST).

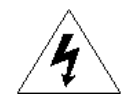

#### INSTALLATION AND MAINTENANCE

Alstom Grid products are designed for ease of installation and maintenance. As with any product of this nature, installation and maintenance can present electrical hazards and should be performed only by properly trained and qualified personnel. If the equipment is used in a manner not specified by Alstom Grid, the protection provided by the equipment may be impaired.

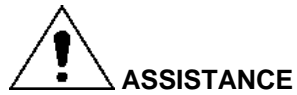

AddiditAnde

For assistance, contact Alstom Grid Worldwide Contact Centre:

http://www.alstom.com/grid/contactcentre/

Tel: +44 (0) 1785 250 070

#### **COPYRIGHT NOTICE**

This manual is copyrighted and all rights are reserved. The distribution and sale of this manual is intended for the use of the original purchaser or his agents. This document may not, in whole or part, be copied, photocopied, reproduced, translated or reduced to any electronic medium or machine-readable form without prior consent of Alstom Grid, except for use by the original purchaser.

This manual incorporates information protected by copyright and owned by

Bitronics LLC, 261 Brodhead Road, Bethlehem, PA 18017

The product described by this manual contains hardware and software that is protected by copyrights owned by one or more of the following entities:

Bitronics LLC, 261 Brodhead Road, Bethlehem, PA 18017; VentureCom, Inc., Five Cambridge Center, Cambridge, MA 02142; SISCO, Inc., 6605 192 Mile Road, Sterling Heights, MI 48314-1408; General Software, Inc., Box 2571, Redmond, WA 98073; Schneider Automation, Inc., One High Street, North Andover, MA 01845; Triangle MicroWorks, Inc., 2213 Middlefield Court, Raleigh, NC 27615 Greenleaf Software Inc., Brandywine Place, Suite 100, 710 East Park Blvd, Plano, TX 75074

#### TRADEMARKS

The following are trademarks or registered trademarks of Alstom Grid:

Alstom Grid the Alstom Grid logo

The following are trademarks or registered trademarks of Bitronics LLC:

The Bitronics logo Bitronics

The following are trademarks or registered trademarks of the DNP User's Group:

DNP DNP3

The following are trademarks or registered trademarks of the Electric Power Research Institute (EPRI):

UCA

The following are trademarks or registered trademarks of Schneider Automation, Inc.:

MODSOFT Modicon Modbus Plus Modbus Compact 984 PLC

The following are trademarks or registered trademarks of VentureCom, Inc.:

Phar Lap the Phar Lap logo

The following are trademarks or registered trademarks of Systems Integration Specialists Company, Inc. (SISCO):

SISCO MMS-EASE Lite AX-S4MMS

The following are trademarks or registered trademarks of General Software, Inc.:

General Software the GS logo EMBEDDED BIOS Embedded DOS

The following are trademarks or registered trademarks of the PCI Industrial Computer Manufacturers Group:

CompactPCI PICMG the CompactPCI logo the PICMG logo

#### SAFETY SECTION

This Safety Section should be read before commencing any work on the equipment.

#### Health and safety

The information in the Safety Section of the product documentation is intended to ensure that products are properly installed and handled in order to maintain them in a safe condition. It is assumed that everyone who will be associated with the equipment will be familiar with the contents of the Safety Section.

#### Explanation of symbols and labels

The meaning of symbols and labels that may be used on the equipment or in the product documentation is given below.

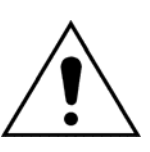

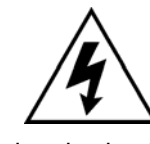

Caution: refer to equipment documentation Caution: risk of electric shock

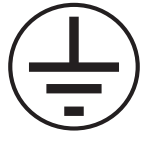

Protective Conductor (\*Earth) terminal

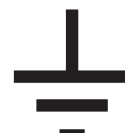

Functional/Protective Conductor (\*Earth) terminal.

Note: This symbol may also be used for a Protective Conductor (Earth) Terminal if that terminal is part of a terminal block or sub-assembly e.g. power supply.

#### Installing, Commissioning and Servicing

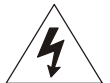

#### Equipment connections

Personnel undertaking installation, commissioning or servicing work on this equipment should be aware of the correct working procedures to ensure safety. The product documentation should be consulted before installing, commissioning or servicing the equipment.

Terminals exposed during installation, commissioning and maintenance may present a hazardous voltage unless the equipment is electrically isolated.

If there is unlocked access to the equipment, care should be taken by all personnel to avoid electric shock or energy hazards.

Voltage and current connections should be made using insulated crimp terminations to ensure that terminal block insulation requirements are maintained for safety. To ensure that wires are correctly terminated, the correct crimp terminal and tool for the wire size should be used.

Before energizing the equipment, it must be grounded (earthed) using the protective ground (earth) terminal, or the appropriate termination of the supply plug in the case of plug connected equipment. Omitting or disconnecting the equipment ground (earth) may cause a safety hazard.

The recommended minimum ground (earth) wire size is 2.5 mm<sup>2</sup> (#12 AWG), unless otherwise stated in the technical data section of the product documentation.

#### Page 6/20

Before energizing the equipment, the following should be checked:

- 1. Voltage rating and polarity
- 2. CT circuit rating and integrity of connections
- 3. Protective fuse rating
- 4. Integrity of ground (earth) connection (*where applicable*)
- 5. Equipment operating conditions

The equipment should be operated within the specified electrical and environmental limits.

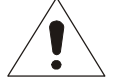

#### **Current transformer circuits**

Do not open the secondary circuit of a live CT since the high voltage produced may be lethal to personnel and could damage insulation.

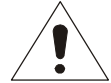

#### External resistors

Where external resistors are fitted to relays, these may present a risk of electric shock or burns, if touched.

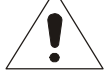

#### **Battery replacement**

Where internal batteries are fitted, they should be replaced with the recommended type and be installed with the correct polarity, to avoid possible damage to the equipment.

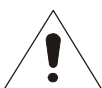

#### Insulation and dielectric strength testing

Insulation testing may leave capacitors charged up to a hazardous voltage. At the end of each part of the test, the voltage should be gradually reduced to zero, to discharge capacitors, before the test leads are disconnected.

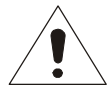

#### WARNING: Emissions - Class A Device (EN55011)

This is a Class A industrial device. Operation of this device in a residential area may cause harmful interference, which may require the user to take adequate measures.

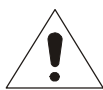

#### Decommissioning and Disposal

#### 1. Decommissioning

The auxiliary supply circuit in the relay may include capacitors across the supply or to ground (earth). To avoid electric shock or energy hazards, after completely isolating the supplies to the relay (both poles of any dc supply), the capacitors should be safely discharged via the external terminals before decommissioning.

2. Disposal

It is recommended that incineration and disposal to watercourses is avoided. The product should be disposed of in a safe manner. Any products containing batteries should have them removed before disposal, taking precautions to avoid short circuits. Particular regulations within the country of operation may apply to the disposal of lithium batteries.

## 1. INTRODUCTION

The M870D Remote Display connects to the 70 Series IEDs through one of the serial communications ports. The M870D is designed to provide a convenient way to view measurements made by the 70 Series IEDs. A maximum of 64 user-configurable measurement screens can be displayed. The instrument can be set to display a single screen continually or automatically scroll through all available screens. Additionally, the user may manually step through all available screens. All of the screens can be scrolled.

#### 1.1 Features

- Rugged design
- Bright LED display, 3 lines of 5 digits and a one line, 8 character alphanumeric
- Standard 4" round mounting
- Configurable RS232 or RS485 communication
- PC based configuration tool for quick setup
- Front panel service port
- Front panel Demand and Energy reset (if enabled)

#### 1.2 Specifications

| Display:        | 3 lines of 5 digits, Red LED, 0.56" High<br>1 line by 8 character alphanumeric, Red LED, 0.11" High           |
|-----------------|----------------------------------------------------------------------------------------------------|
| User Interface: | 4 pushbuttons                                                                                                 |
| Communication:  | Selectable RS232 or RS485 (4-wire), full duplex<br>9600, 19200, or 38400 baud<br>8 bit, No parity, 1 stop bit |
| Distance:       | 50 ft. (15m) RS232, 4000 ft. (1200m) RS485                                                                    |
| Addressability: | Display Addresses 1 15                                                                                        |

Power Supply Requirements:

| Nominal:         | 24-250Vdc, 69-240Vac (50/60Hz) |
|------------------|--------------------------------|
| Operating Range: | 20-300Vdc, 55-275Vac (45-65Hz) |
| Burden:          | 11VA max, 4W max               |

#### 1.3 Environmental

| Operating Temperature:                        | -40 to 70degC                                                                                                    |  |  |  |
|-----------------------------------------------|----------------------------------------------------------------------------------------------------|--|--|--|
| Humidity:                                     | 0-95% non-condensing                                                                                                    |  |  |  |
| Installation Category:                        | IC III (Distribution Level), Pollution Degree 2 (See Definitions, page 2)                                                                                          |  |  |  |
| Enclosure Protection:<br>(to IEC 60529: 1989) | IP52 – Front Panel, IP20 – Rear<br>Ratings are applicable for enclosure category 2.<br>(see Definitions, below)                                                    |  |  |  |
| Altitude:                                     | Up to and including 2000m above sea level                                                                                                    |  |  |  |
| Intended Use:                                 | Indoor; Indoor/Outdoor use when mounted in an appropriately rated protective enclosure to NEMA or IP protection classifications, as required for the installation. |  |  |  |

Page 8/20

#### 1.4 Physical

Connections: 3 pin removable terminal block for power inputs, accepts 26-12AWG wire (0.15-3.3mm<sup>2</sup>), or terminal lugs up to 0.325" (8.25mm) wide. Recommended minimum wire size is #18 AWG (0.5mm<sup>2</sup>). Recommended torque rating for the terminal block wire fasteners is 10 in-lbs (1.13N-m). Precautions must be taken to prevent shorting of lugs at the terminal block. A minimum distance of 0.1" (2.5mm) is recommended between un-insulated lugs to maintain insulation requirements.

Standard 0.200" (5.08mm) header socket accepts other standard terminal types.

6 pin removable terminal block for communications, accepts 26-12AWG wire. Standard 0.200" (5.08mm) header socket accepts other standard terminal types. The recommended torque rating for the terminal block wire fasteners is 4.4 in-lbs (0.5N-m).

Standard 9 pin RS232 for service port

Package: 4.5" square faceplate requires 4" round cutout for mounting.

#### 1.5 Definitions:

#### Enclosure Category 2:

Enclosures where no pressure difference relative to the surrounding air is present.

#### Installation Category (Overvoltage Category) III:

Distribution Level, fixed installation, with smaller transient overvoltages than those at the primary supply level, overhead lines, cable systems, etc.

#### **Pollution:**

Any degree of foreign matter, solid, liquid, or gaseous that can result in a reduction of electric strength or surface resistivity of the insulation.

#### Pollution Degree 2:

Only non-conductive pollution occurs except that occasionally a temporary conductivity caused by condensation is to be expected.

#### 1.6 Standards and Certifications

UL/CSA Recognized, File Number E164178

European Community Directive on EMC 2004/108/EC European Community Directive on Low Voltage 2006/95/EC

#### **Product and Generic Standards**

The following generic standards were used to establish conformity:

Low Voltage (Product Safety): EN 61010-1: 2001

**EMC:** EN 61326-1: 2006, EN 61000-6-2: 2005, EN 61000-6-4 : 2007

#### 2. INSTALLATION

#### WARNING - INSTALLATION AND MAINTENANCE SHOULD ONLY BE PERFORMED BY PROPERLY TRAINED OR QUALIFIED PERSONNEL.

#### 2.1 Initial Inspection

Alstom Grid instruments are carefully checked and "burned in" at the factory before shipment. Damages can occur, however, so please check the instrument for shipping damage as it is unpacked. Notify Alstom Grid immediately if any damage has occurred, and save any damaged shipping containers.

#### 2.2 Instrument Mounting

The instrument may be mounted on a 19" Rack panel if desired. Three units will fit side by side on a standard 5.25" high panel. See Figure 2 for panel cutout dimensions. The unit should be mounted using the four #10-32 studs attached to the flanges. *Make sure that any paint or other coatings on the panel do not prevent electrical contact.* 

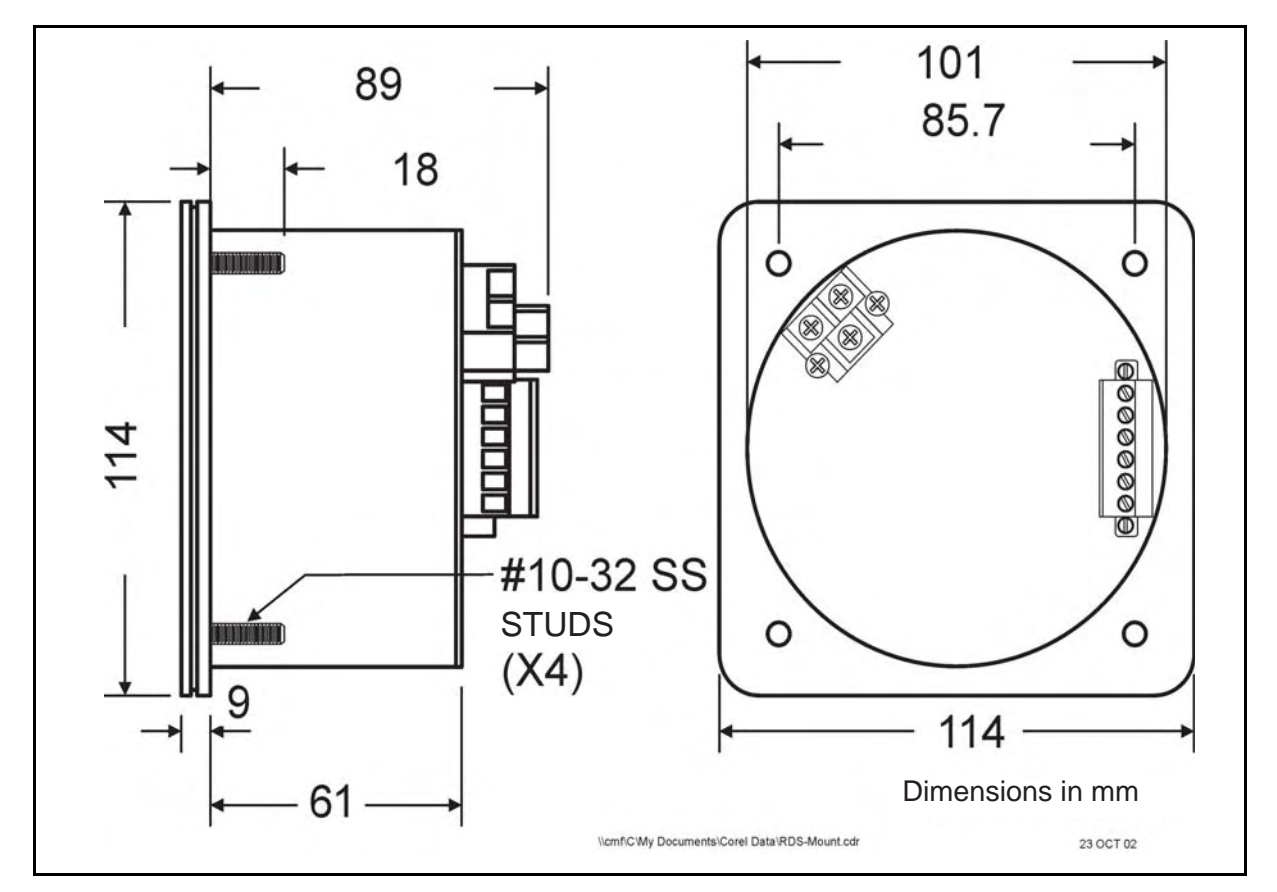

FIGURE 1 – INSTRUMENT DIMENSIONS

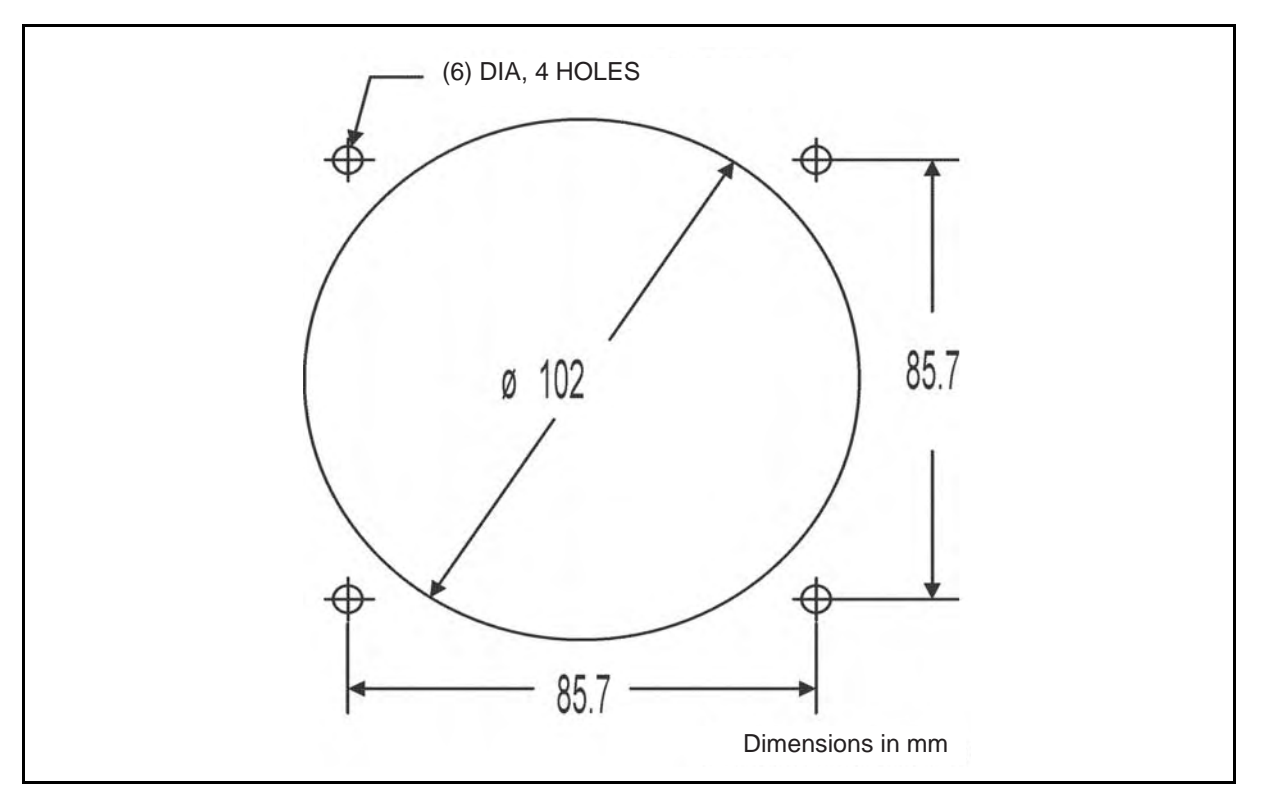

FIGURE 2 - PANEL CUTOUT DIMENSIONS

#### 2.3 Surge Protection

Surge protection devices are incorporated into the power supply. The mounting flange is a safety ground for the instrument, and must be connected to a protective ground (earth) circuit. If the unit is powered from a VT, it is recommended that one side of the VT be grounded at the instrument following ANSI/IEEE C57.13.3-1983. See Section 2.4 for fuse recommendations.

#### 2.4 Overcurrent Protection

To maintain the safety features of this product, a 2 Ampere time delay (T) fuse, with a minimum interrupting rating of 1500 Amperes, must be connected in series with the ungrounded/non-earthed (hot) side of the supply input prior to installation. The fuse must carry a voltage rating appropriate for the power system on which it is to be used. A UL Recognized fuse in an appropriate fuse holder should be used in order to maintain UL product approval.

#### 2.5 Supply/Mains Disconnect

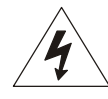

Equipment shall be provided with a Supply/Mains Disconnect that can be actuated by the operator and simultaneously open both sides of the mains input line. The disconnect should be UL recognized in order to maintain any UL product approval. The Disconnect should be acceptable for the application and adequately rated for the equipment.

#### 2.6 Power Supply Connections

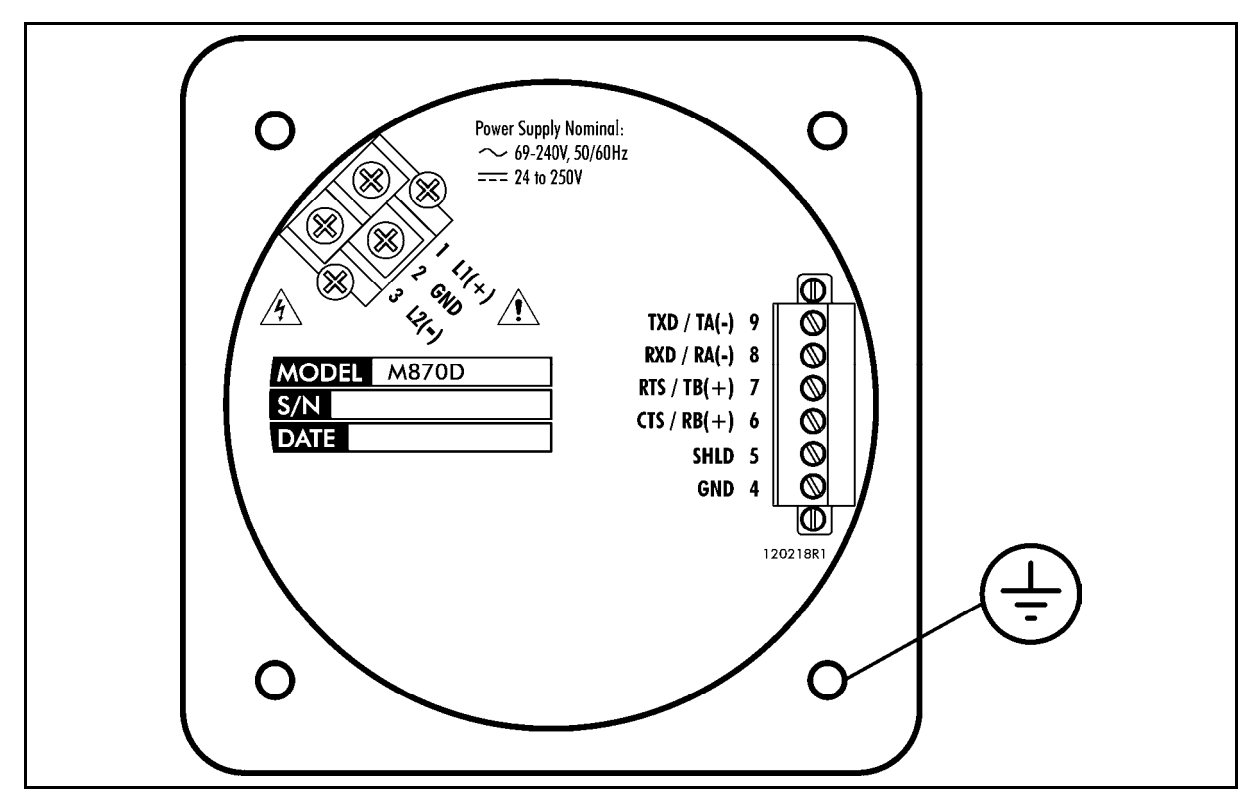

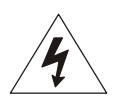

Power and ground are applied to three screws on a barrier strip on the rear of the M870D. There is one chassis ground point that **MUST** be connected to Earth Ground. This is located on the mounting flange. **Connection of the chassis ground is required, see Section 2.3**. Alstom Grid recommends that all grounding be performed in accordance with ANSI/IEEE C57.13.3-1983.

#### 2.7 Cleaning

Cleaning the exterior of the instrument shall be limited to the wiping of the instrument using a soft damp cloth applicator with cleaning agents that are not alcohol based, and are non-flammable, non-explosive.

M870D/EN M/B

Page 12/20

#### 3. SETUP

#### 3.1 Communications Connections

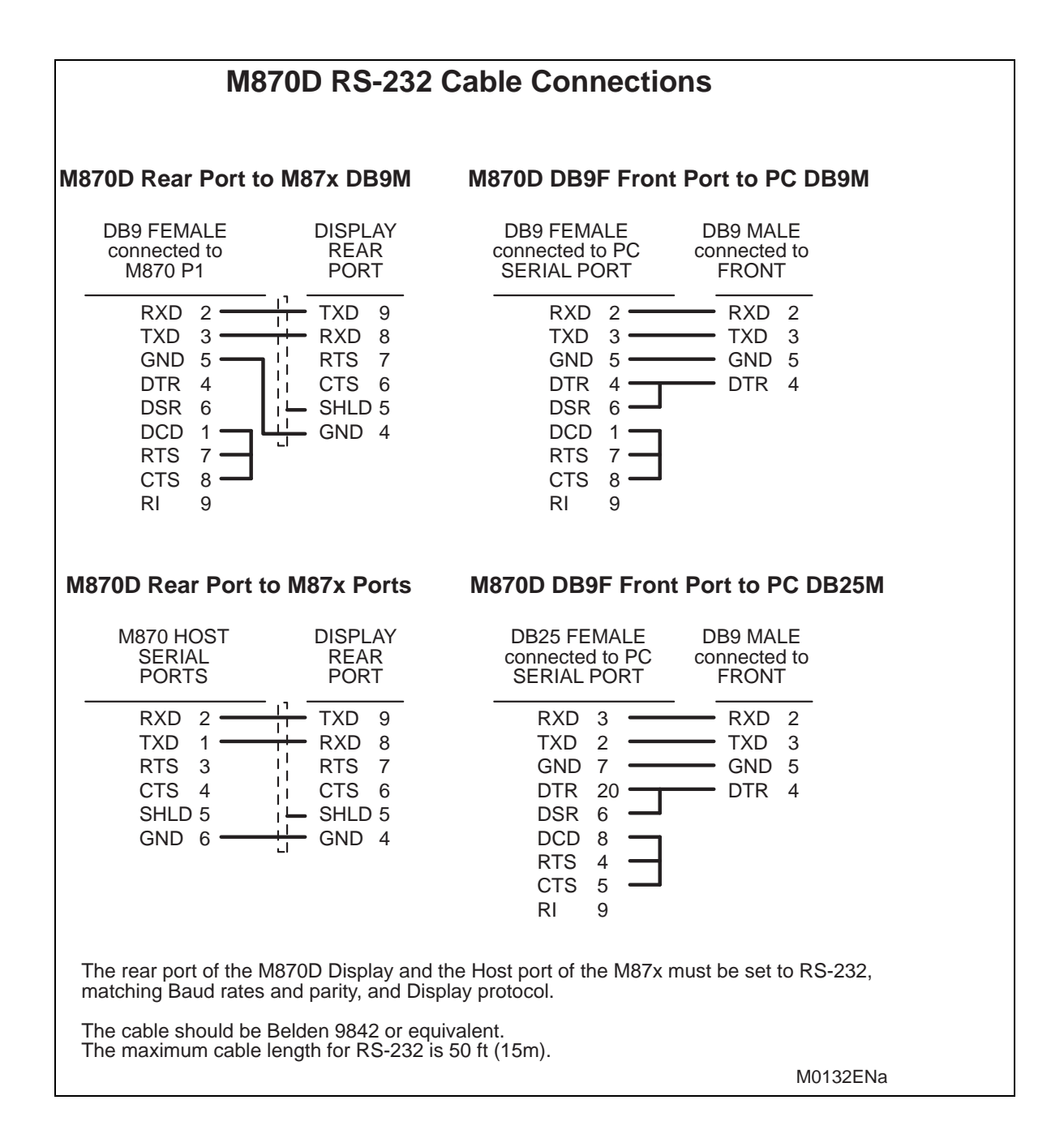

## M870D RS-232 Cable Connections to the M57x

M870D Rear Port to M57x RJ11 (P1)

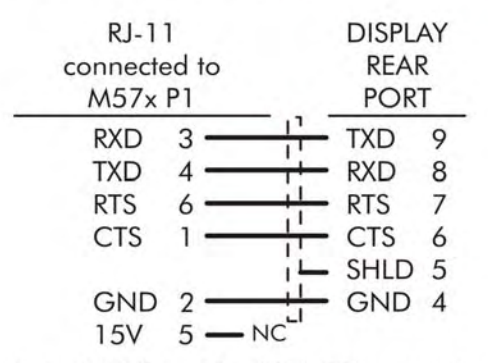

6 conductor RJ11 flat cable - RTS & CTS are required for file downloads when connecting a PC thru the M870D Front port. Otherwise, 4 conductor RJ11 flat cable will suffice for display operation.

#### M870D Rear Port to M57x Serial Ports

| SER  | 5        |             | DISPL/<br>REAF<br>POR | AY<br>R<br>T |   |
|------|----------|-------------|-----------------------|--------------|---|
| RXD  | 21, 27 - |             | -                     | TXD          | 9 |
| TXD  | 22, 28 - | <del></del> | -                     | RXD          | 8 |
| RTS  | 20, 26   | 11          |                       | RTS          | 7 |
| CTS  | 19,25    | - 11        |                       | CTS          | 6 |
| SHLD | 18, 24   | j L         | -                     | SHLD         | 5 |
| GND  | 17,23 -  |             | -                     | GND          | 4 |

The rear port of the M870D Display and the port of the M57x must be set to RS-232, matching Baud rates and parity, and Display protocol.

The cable should be Belden 9842 or equivalent, unless otherwise specified. The maximum cable length for RS-232 is 50 ft (15m).

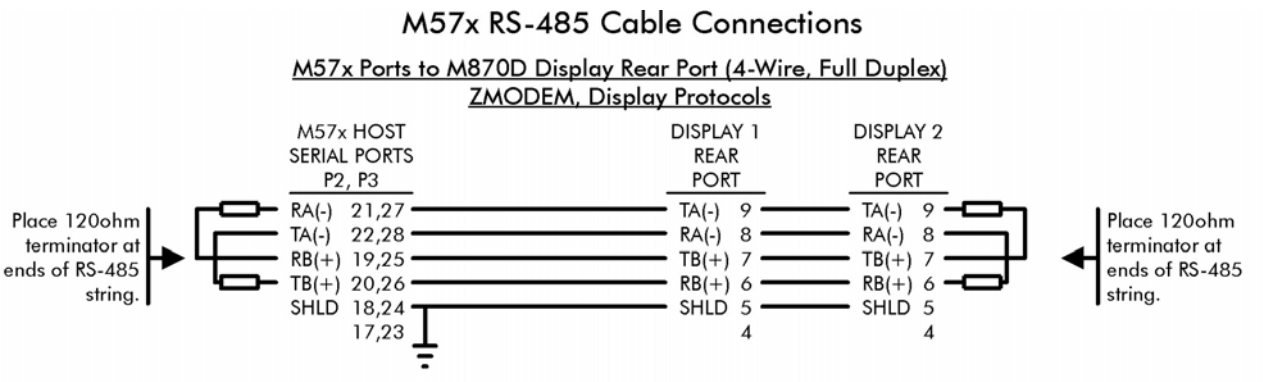

The rear port of the M870D and the Host port of the M57x must be set to RS-485, matching Baud rates and parity, and Display protocol.

The cable should be Belden 9842 or equivalent. The maximum cable length for RS-485 is 4000 ft (1200m).

Page 14/20

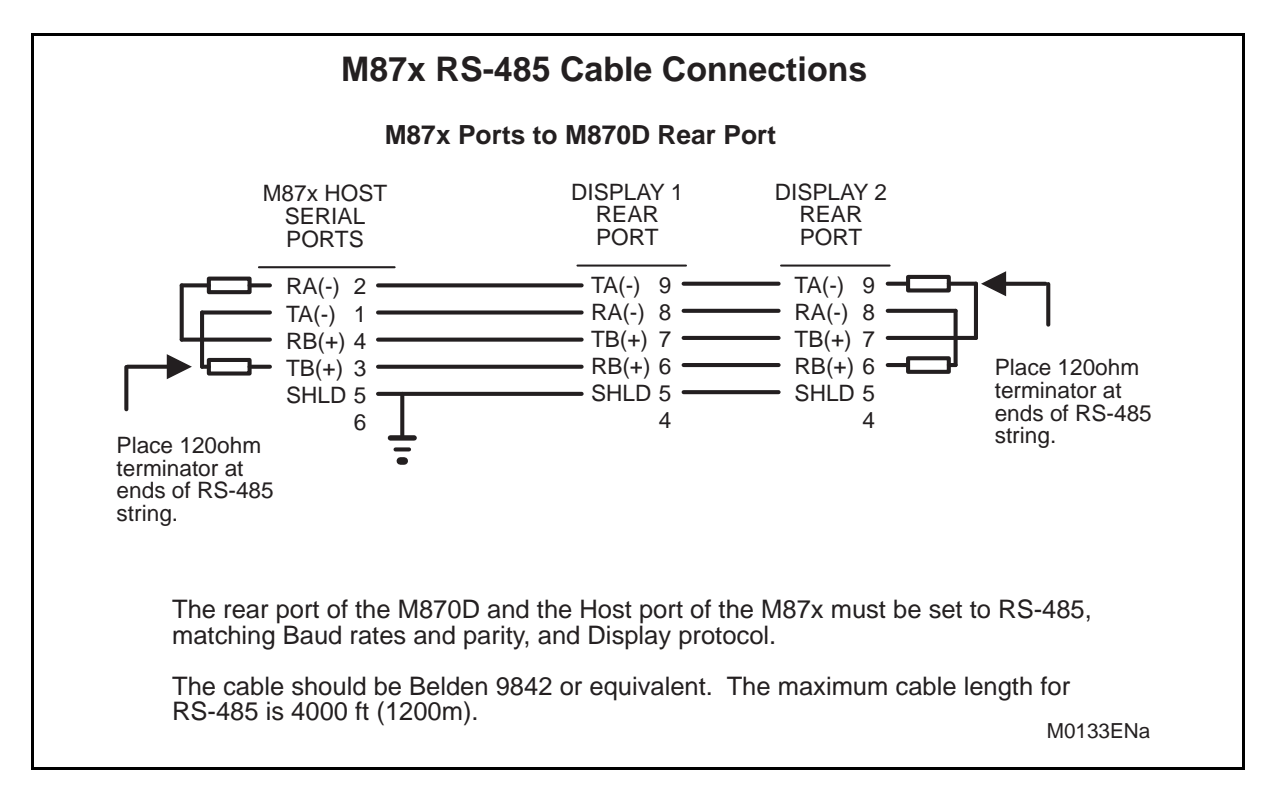

#### 3.2 Setup Mode

The M870D has three configurable parameters that must be set to match the device to which it is connected. Press the up arrow key and the right arrow key simultaneously to enter the display setup mode. The alphanumeric display will describe the selected parameter, while the digit display will show the value. Use the up and down arrow keys to scroll through the available values for that parameter. When the desired value is displayed, press the right arrow button to confirm the setting. The left arrow button is used to go to the next configurable parameter. When 'Exit' appears in the alphanumeric display, press the right arrow key to return to normal operation. The instrument will automatically return to normal operation if no keys have been pressed in approximately 20 seconds. This timeout prevents the instrument from inadvertently being left in setup mode.

The settings for Meter ID, Baud and Mode must match the corresponding settings of the 70 Series instrument to which it is connected. Factory defaults for the parameters are: Meter ID = 1, Baud = 9600, Mode = 232

| Parameter | Available Values                                                     |
|-----------|----------------------------------------------------------------------|
| Meter ID  | 1 – 15                                                               |
| Baud      | 9600,19200, 38400 Baud                                               |
| Mode      | 232, 485                                                             |
| Version   | Displays current version information. This value cannot be modified. |
| Exit      | Allows exiting setup mode.                                           |

**TABLE 1 – CONFIGURABLE PARAMETERS** 

#### THE METER ADDRESS, COMMUNICATION MODE, AND BAUD RATE WARNING -PARAMETERS ARE STORED IN NON-VOLATILE MEMORY. THIS MEMORY STORAGE HAS A 1,000,000 CYCLE ENDURANCE RATING. (PARAMETERS CAN BE CHANGED 1,000,000 TIMES).

NOTE: Instruments produced prior to July, 2002 will display a 'Remove Power!' message when the hardware setup has been changed. If this message is displayed, remove the input power to the instrument for a few seconds and then reapply power. The instrument will go through its normal boot sequence and the new settings will take effect.

M870D Remote Display

#### 3.3 Measurement Screens

Measurements that are shown on the M870D are setup using the Windows® based 70 Series Configurator. There are two folders, which must be configured before the M870D can be used. The first folder is used to setup the COM Ports, as shown in Figure 3. Set the protocol of the port to which the Remote Display is connected to Zmodem/Display/Log. Set the Media, Parity, and Baud settings as required. The RxD to TxD parameter can be set to zero and the Run Display box must be checked. In this example, Port 1 is set to run the display.

| 🖃 🐲 IED Installation Settings 🛛 🔥                         | <b>Port Assignments</b>                                     |         |                 |                   |                     |                     |                  |  |
|-----------------------------------------------------------|-------------------------------------------------------------|---------|-----------------|-------------------|---------------------|---------------------|------------------|--|
| Identity     Passwords     User Defined Measurement Names | COM Ports                                                   |         |                 |                   |                     |                     |                  |  |
| - Transducer Input                                        |                                                             |         |                 | COM1 (            | P1)                 |                     |                  |  |
| → Digital I/O                                             | Protocol                                                    | Media   | Parity          | Baud              | IED<br>Address      | RxD to TxD<br>Delay | 🔽 Enable Logging |  |
| Fault Location Line Settings                              | ZModem/Display/Log 👻                                        | RS232 - | None 🔻          | 9600 👻            | 1 -                 | 0                   | Run Display(s)   |  |
| 🖃 🛷 Measurements                                          |                                                             |         |                 |                   |                     | 1                   | 1 3.13           |  |
| - De Demands                                              |                                                             |         |                 | COM2 (I           | P21                 |                     |                  |  |
| Apparent Power (VA)                                       | Protocol                                                    | Media   | Parity          | Baud              | IED<br>Address      | Delay               | F Enable Logging |  |
| Harmonics                                                 | DNP 👻                                                       | RS232 - | None -          | 9600 -            | 1 +                 | 0                   | FRun Display(s)  |  |
|                                                           |                                                             |         |                 | -                 | 1                   | 1                   |                  |  |
| Dettached Display                                         |                                                             |         |                 | COM3 (F           | P3]                 |                     |                  |  |
| F Port Assignments                                        | Protocol                                                    | Media   | Parity          | Baud              | Addrose             | RXD to TXD          | Enable Logging   |  |
| E-S Synchronization                                       | TIOLOCOT                                                    |         | 1 any           | Dada              | Address             | Delay               |                  |  |
| Time Sync                                                 | Modbus                                                      | RS232 - | Even 💌          | 9600 💌            | 1 =                 | 0                   | Run Display(s)   |  |
| 👘 IRIG-B                                                  |                                                             |         |                 | C0M4 (            | (P4)                |                     |                  |  |
| 🖻 🍕 Triggers and Alarms                                   |                                                             |         |                 | Contra            | IED                 | RxD to TxD          |                  |  |
| Contracting Recorder Triggers                             | Protocol                                                    | Media   | Parity          | Baud              | Address             | Delay               | Enable Logging   |  |
| Goose (Virtual I/O Receive and Ser                        | ZModem/Display/Log 💌                                        | RS232 - | None 💌          | 9600 💌            | 1 =                 | 0                   | 🗆 Run Display(s) |  |
| E 🕀 Recording Modes                                       |                                                             |         |                 |                   |                     |                     |                  |  |
| 🗄 🚺 Waveform                                              |                                                             |         | All COM ports v | vill be opened us | sing 8 Data Bits, 1 | Stop Bit.           |                  |  |
| 🕀 🔄 Disturbance 🔍 🔍                                       | Users of Terminal incorrans should set Flow Control to None |         |                 |                   |                     |                     |                  |  |

FIGURE 3 – CONFIGURATOR COMMUNICATION/PORT ASSIGNMENTS FOLDER

The Detached Display folder must now be set up to show the proper measurements. Figure 4 shows the layout of this folder.

| 🐟 IED Installation Settings 🛛 🔥                                                                    | Detached Display        |                    |                        |                            |                                     |                 |               |                              |                    |
|----------------------------------------------------------------------------------------------------|-------------------------|--------------------|------------------------|----------------------------|-------------------------------------|-----------------|---------------|------------------------------|--------------------|
| Identity     Passwords     User Defined Measurement Names     Hardware     Minstrument Transformer | 70D                     |                    |                        |                            | Engineering Units<br>K M G<br>I E I |                 |               |                              |                    |
| Fault Location Line Settings      Measurements      Dem Demands                                    |                         | h                  | Measurements to Displa | у                          | Numb<br>Decimal                     | er of<br>Digits | L G<br>O A    | G<br>A                       | Secondary<br>Units |
| Apparent Power (VA)                                                                                | Measurement 1           | RMS Amps A         | 1                      | -                          | 1                                   | •               | ГГ            | Г                            | Г                  |
| Flicker                                                                                            | Measurement 2           | RMS Amps B         | 1                      | -                          | 1                                   | -               | ГГ            | Γ                            | Г                  |
| Sommunication                                                                                      | Measurement 3           | RMS Amps C         | 1                      | -                          | 1                                   | -               | ГГ            | Г                            | Г                  |
| Port Assignments  Registers  Scale Factors                                                         | Alphanumeric Display    | Amp                | os1                    | Scroll Refresh Refresh Ref | ate 3,000<br>ate 1,000              | ms<br>ms        | Enable Enable | Screen<br>Reset<br>Auto Scro | oll mode           |
|                                                                                                    | Measurement Type Filter | leasurement Filter | Screen To Display      | Port                       | ID of D                             | isplay          | 1             | Default So                   | creens             |
| DNP Point Assignments                                                                              | Instantaneous I         | Amps               | Screen 1               | 1 💌                        | 1                                   | •               | Amps1 A       | & B & C                      | <u> </u>           |
| DNP IP Settings                                                                                    | 🔽 Demands               | Volts              |                        |                            |                                     |                 |               |                              |                    |
| Synchronization                                                                                    | I → Harmonics           | Power              |                        | After CT/VT I              | atios are c                         | hanged i        | t may be d    | lesired t                    | o reformat         |
| - Triggers and Alarms                                                                              | Ratios R                | Miscellaneous      |                        | the play                   | cement of t                         | he decin        | nal point in  | the disp                     | olay.              |

FIGURE 4 – CONFIGURATOR COMMUNICATION/DETACHED DISPLAY FOLDER

Screens are defined by choosing measurements from a drop down list and then specifying the resolution, scale factor, and text information for the screen. Up to 64 screens can be defined for each display. Multiple displays can be attached to a single 70 Series IED family instrument, but the total number of available screens is limited to 64. Each screen can be assigned to a particular 70 Series IED serial port and remote display address. The screen definitions are stored in the 70 Series IED and not in the Remote Display.

Demand and Energy values may be reset from the front panel if this option is selected in the configuration software. If this option is chosen, the displayed values will be reset when the right two buttons on the front panel are depressed simultaneously.

Please refer to the online help in the 70 Series Configurator for additional information.

NOTE: The Meter ID of the M870D must match the "ID of Display" value.

#### 3.4 Operation

3.4.1 Overview

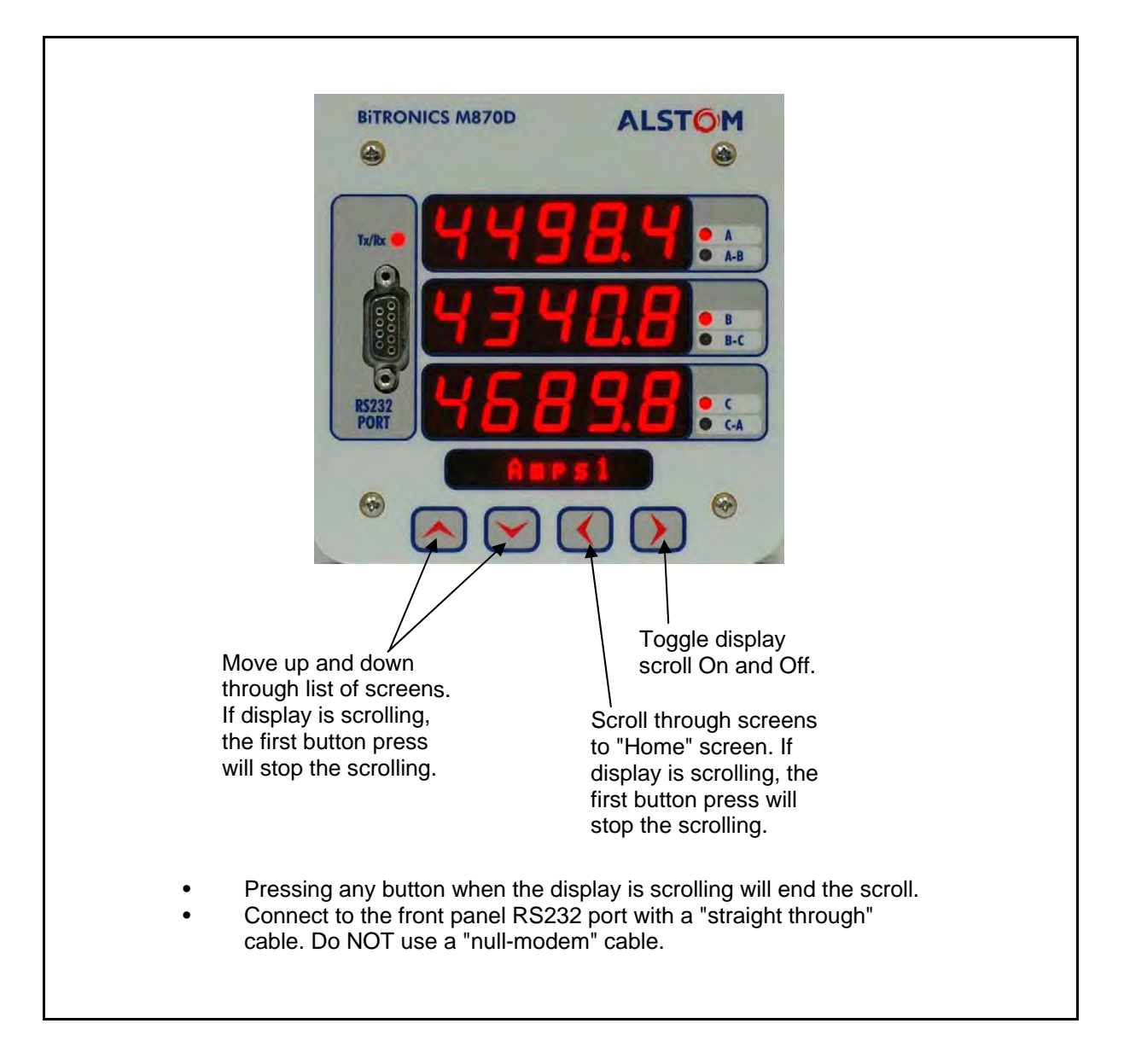

M870D Remote Display

#### 3.4.2 Keypad

Measurements screens may be stepped through manually by pushing the up and down arrow keys. Pushing the right arrow key turns the scroll function off and on. When the scroll function is activated, the measurement screens will automatically step through the userdefined screens. Pressing the left arrow key will initiate a single pass automatic scroll through the measurements, stopping on the Home screen. The scroll rate and home screen are setup in the 70 Series Configurator software.

| Button                                | Function                           |
|---------------------------------------|------------------------------------|
| Up Arrow                              | Next measurement/value             |
| Down Arrow                            | Previous measurement/value         |
| Left Arrow                            | Scroll to designated home screen   |
| Right Arrow                           | Toggle Auto Scroll On/Off          |
| Combination Up and Right Arrow keys   | Enter Setup Mode                   |
| Combination Down and Left Arrow keys  | Enter Firmware Upgrade Mode        |
| Combination Left and Right Arrow Keys | Reset Displayed Value (if enabled) |

TABLE 2 - PUSHBUTTON FUNCTIONS

#### 3.4.3 Tx/Rx LED

The Tx/Rx LED located on the front panel above the RS232 port lights whenever activity is detected on either of the instruments communications ports.

#### 3.5 RS232 Service Port

The front panel port acts as an extension to the 70 Series instrument family service port (P1). This port can be connected to a terminal or a PC running a terminal emulator program, such as Hyperterminal. Through this connection it is possible to view log messages, set the date/time, and transfer files. Refer to the 70 Series IED User Manual for further information.

When transferring files using the front panel service port the display is not updated. A message indicating a file transfer is in progress is displayed at this time.

When connecting the Service Port to a PC, a straight through cable, either 9-pin to 9-pin or 9-pin to 25-pin, is required. A null modem cable is not required.

## 4. TROUBLESHOOTING

## 4.1 Error/Informational Messages

| Message       | Explanation                                                                                                    | Action                                                                                                    |
|---------------|----------------------------------------------------------------------------------------------------|----------------------------------------------------------------------------------------------------|
| No Comm       | No valid messages are being received by the display.                                                                                             | Check cable connections and<br>setup parameters on the Remote<br>Display and 70 Series<br>transducer.         |
| Config Error  | There was an error in the stored configuration parameters. The default parameters have been restored.                                            | Enter setup mode and check that<br>all parameters are set properly. If<br>error persists contact the factory. |
| Remove Power! | Instrument configuration has<br>been changed or new code has<br>been downloaded. Applies only<br>to devices manufactured prior to<br>July, 2002. | Remove power to the instrument for a few seconds and then reapply.                                            |

## 5. FIRMWARE UPGRADES

The M870D is field upgradable. Please refer to specific instructions provided with new firmware.

M870D/EN M/B

Page 20/20

M870D Remote Display

**BLANK PAGE** 

Alstom Grid

© - ALSTOM 2011. ALSTOM, the ALSTOM logo and any alternative version thereof are trademarks and service marks of ALSTOM. The other names mentioned, registered or not, are the property of their respective companies. The technical and other data contained in this document is provided for information only. Neither ALSTOM, its officers or employees accept responsibility for, or should be taken as making any representation or warranty (whether express or implied), as to the accuracy or completeness of such data or the achievement of any projected performance criteria where these are indicated. ALSTOM reserves the right to revise or change this data at any time without further notice.

Alstom Grid Worldwide Contact Centre www.alstom.com/grid/contactcentre/ Tel: +44 (0) 1785 250 070

www.alstom.com

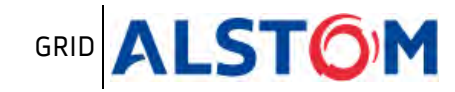